# Instrukcja programu komputerowego L420

# maj 2012

# 1. Przeznaczenie programu

Program komputerowy L420 przeznaczony jest do obsługi radiometru fotometru L-420 oraz do wizualizacji wyników pomiaru. Wymaga systemu operacyjnego Windows. Do komunikacji z miernikiem wymagany jest port RS232. W przypadku braku wolnego portu RS232 w komputerze można użyć adaptera USB-RS232/DB9. Komunikacja z miernikiem odbywa się przy wykorzystaniu protokołu SONBUS.

# 2. Interfejs użytkownika

Na główne okno programu składają się:

- Menu główne.
- Pole identyfikacyjne miernika.
- Panel wyników.
- Pole wyboru zakresu pomiarowego.
- Pole wyboru portu RS232.
- Status portu RS232.

# 2.1. Menu główne

Pasek menu głównego znajduje się w górnej części okna głównego programu L420. Opis poleceń:

## 2.1.1. Polecenie

**Zeruj detektor** – polecenie wysyłane do miernika – uruchomienie procedury zerowania detektora na wybranym zakresie pomiarowym.

#### Zeruj system pomiarowy

- Tylko zeruj - polecenie wysyłane do miernika - uruchomienie procedury zerowania systemu pomiarowego na wybranym zakresie pomiarowym.

- Zeruj i zachowaj - polecenie wysyłane do miernika - jak wyżej, a po zakończeniu zerowania zapisanie współczynnika zerowania systemu pomiarowego do pamięci EEPROM przyrządu.

**Zerowanie automatyczne** – po uruchomieniu polecenia, do miernika wysyłane będą polecenia zerowania systemu pomiarowego po przekroczeniu różnicy temperatur o 5 °C od temperatury ostatniego zerowania. Przy włączonej pętli prądowej urządzenia, polecenie to powinno pozostawać nieaktywne, ponieważ miernik sam wykonuje operację zerowania systemu pomiarowego według tego samego algorytmu.

#### Ustaw adres

- protokołu SONBUS - polecenie wysyłane do miernika - ustawienie adresu dla protokołu SONBUS.

- protokołu MODBUS - polecenie wysyłane do miernika - ustawienie adresu dla protokołu MODBUS.

**Ustaw zakres domyślny** – polecenie wysyłane do miernika – ustawienie zakresu domyślnego który będzie wybierany po każdym uruchomieniu miernika. Bieżący zakres nie ulega zmianie.

**Ustaw ilość konwersji** – polecenie wysyłane do miernika – ustawienie ilości konwersji, dla której będzie liczona średnia wartość wyniku zwracana przez przyrząd oraz spośród których wyszukiwane będą wartości minimalne i maksymalne.

Automatyczna zmiana zakresu – jeżeli polecenie to jest zaznaczone, program ustawia w mierniku optymalny zakres pomiarowy.

#### Kalibracja

- Uruchom - otwiera okno umożliwiające wykonanie kalibracji miernika.

Importuj historię kalibracji – zastępuje plik historii kalibracji. Dostępna jest metoda synchronizacji, która polega na pominięciu wpisów już istniejących.

- Eksportuj historię kalibracji - kopiuje historię kalibracji do pliku binarnego.

Zakończ – kończy pracę programu.

#### 2.1.2. Widok

**Pokaż Min/Max/Średnia** – włącza/wyłącza widoczność wartości minimalnej, maksymalnej oraz średniej z odebranych wyników. Po włączeniu wartości te są wyzerowane.

**Zeruj Min/Max/Średnia** lub klawisz X poniżej panelu wyników – zeruje wartości minimalną, maksymalną oraz średnią z odebranych wyników.

Średnia krocząca – ustawienie ilości, dla której liczona będzie wartość średnia z odebranych wyników.

Historia pomiarów – otwiera okno umożliwiające rejestrację historii pomiarów.

**Historia kalibracji** (widoczne tylko, jeżeli plik historii istnieje) – otwiera okno historii wykonanych kalibracji wszystkich mierników. Możliwy jest eksport historii kalibracji do pliku tekstowego.

#### 2.1.3. Pomoc

Instrukcja obsługi – otwiera plik instrukcji obsługi programu L420.

**O mierniku** – otwiera okno z informacjami o aktualnie podłączonym mierniku.

**O programie** – otwiera okno z informacjami o programie L420.

http://www.sonopan.com.pl - uruchamia połączenie ze stroną internetową producenta.

#### 2.2. Pole identyfikacyjne miernika

Pole identyfikacyjne podłączonego miernika wyświetlane jest poniżej paska menu programu.

Składają się na nie:

- typ podłączonego miernika,
- numer seryjny i rok produkcji podłączonego miernika.

## 2.3. Panel wyników.

Panel wyników umieszczony jest poniżej pola identyfikacyjnego miernika. Centralne miejsce panelu wyników zajmuje wartość odebranej z przyrządu średniej kroczącej z ustawionej w mierniku ilości konwersji oraz jednostka wyniku. W przypadku przekroczenia zakresu pomiarowego wyświetlany jest napis OVER.

- UWAGA: Miernik L-420 posiada bardzo duży zapas dynamiki, który zależy od współczynników kalibracji i zerowania. Poprawnie zmierzona maksymalna wartość może być 1.125×współczynnik\_kalibracji razy większa od wartości zakresu pomiarowego. Wskaźnik OVER pojawia się po przekroczeniu tej wartości.
  - Poprawnie zmierzona minimalna wartość może być ujemna i wynosić:
  - -0.125 × współczynnik\_kalibracji × wartość\_zakresu\_pomiarowego.

W górnej części panelu wyników, jeżeli wybrano polecenie menu Widok / Pokaż Min/Max/Średnia, wyświetlane są wartości minimalna, maksymalna oraz średnia, opisane jako min, max, śr, przy czym:

- min jest minimalną odebraną wartością pojedynczej konwersji od początku pomiaru,
- max jest maksymalną odebraną wartością pojedynczej konwersji od początku pomiaru,

śr jest obliczoną wartością średnią odebranych wyników od początku pomiaru.

Za początek pomiaru przyjmuje się moment uruchomienia polecenia menu Widok / Pokaż Min/Max/Średnia lub Widok / Zeruj Min/Max/Średnia. Każda z tych wartości jest wyświetlana w kolorze czerwonym, jeżeli zawiera odebrany z miernika wynik z przekroczonym zakresem pomiarowym.

W dolnej części panelu wyników znajdują się:

- Po lewej stronie: wskaźnik odbioru ramki wyników z miernika. Pulsuje on kolorem zielonym. Kolor czerwony oznacza problemy z komunikacja. Wyłączony wskaźnik oznacza brak komunikacji z miernikiem.
- Po prawej stronie wyświetlana jest wartość temperatury zmierzonej wewnątrz miernika.

## 2.4. Pole wyboru zakresu pomiarowego.

Pole wyboru zakresu pomiarowego znajduje się poniżej panelu wyników. Zakres tu ustawiany obowiązuje do wyłączenia miernika. Po włączeniu, ustawiony będzie zakres domyślny.

# 2.5. Pole wyboru portu RS232.

Pole wyboru portu RS232 znajduje się w dolnej części okna głównego programu. Wyboru dokonuje się z listy aktualnie dostępnych w systemie operacyjnym komputera portów komunikacji szeregowej.

# 2.6. Status portu RS232.

| Status portu RS232 wyśw  | rietlany jest w okienku obok listy wyboru portu. Może on przyjmować wartości:            |
|--------------------------|------------------------------------------------------------------------------------------|
| Połączony                | <ul> <li>Właściwy stan pracy: miernik połączony z programem, brak konfliktów.</li> </ul> |
| Rozłączony               | <ul> <li>Nie wybrano portu komunikacji szeregowej.</li> </ul>                            |
| Brak komunikacji         | <ul> <li>Nie nadeszła spodziewana odpowiedź od urządzenia.</li> </ul>                    |
|                          | Miernik wyłączony, nie podłączony lub uszkodzony kabel transmisji.                       |
| Błąd ramki danych –      | <ul> <li>Niekompletna ramka danych przychodząca od miernika.</li> </ul>                  |
|                          | Możliwe wyczyszczenie lub nadpisanie bufora odczytu spowodowane                          |
|                          | nadmiernym obciążeniem systemu operacyjnego.                                             |
|                          | Możliwe przekłamanie bajtów na skutek wysokiego poziomu zakłóceń                         |
|                          | przemysłowych.                                                                           |
| Błąd transmisji danych – | <ul> <li>Błąd w transmisji danych zwrócony przez system operacyjny.</li> </ul>           |
|                          | Niezgodna konfiguracja portu szeregowego z interfejsem urządzenia.                       |
|                          | Możliwy wysoki poziom zakłóceń przemysłowych.                                            |
| Zajęty, Odmowa dostępu   | <ul> <li>Wybrany port wykorzystywany jest przez inną aplikację.</li> </ul>               |
| Nie znaleziono portu     | – Brak w systemie operacyjnym wybranego portu komunikacji szeregowej.                    |
|                          | Sytuacja ta może wystąpić w starszych systemach, gdy wybrano port                        |
|                          | przypisany odłączonemu adapterowi USB–RS232.                                             |
| Błąd portu COM           | <ul> <li>Inny błąd zwrócony przez system operacyjny.</li> </ul>                          |
|                          | Możliwe, że wybrany port nie jest portem komunikacji szeregowej (port                    |
|                          | podczerwieni, interfejs myszki bezprzewodowej itp.).                                     |